## خطوات التسجيل بمدارس الجامعة الاهلية بالظهران:

## 🖌 الدخول على الموقع الإلكتروني:

قم بالدخول على الموقع الرسمي للمدارس:

- https://www.unischools.edu.sa
- كما هو موضح بالصورة أدناه من قائمة (بوابة القبول والتسجيل) قم باختيار (التسجيل الالكتروني).

| م حطوات النسجيل                                                                                                    |                                                                                                    |
|----------------------------------------------------------------------------------------------------|----------------------------------------------------------------------------------------------------|
| <ul> <li>التسجيل الالكتروني</li> </ul>                                                                                                    |                                                                                                    |
| <ul> <li>التعميم الوزاري للطلاب</li> <li>ألمستجدين</li> </ul>                                                                                                    |                                                                                                    |
| • حاسبة العمر لتسجيل طالبـ /                                                                                                    | السادة أولياء الأمور                                                                                                    |
| ـة مستجد/ة                                                                                                    | السعام عديدها وركهه الله وتركانه                                                                                                    |
| 🕒 Sanaha na kanaka kata mata kata kata kata kata kata k                                                                                                    | الفيدكم أن موعد السداد المبكر لليسوم الدرسية سمام المادم : 100 مع معالمه المادم : 100 مع معالمه المادم : 100 م<br>مركبات (الفيدكم أن موعد السداد المبكر للرسوم الدراسية للمام القادم : 100 مع مع                                                                                                    |
|                                                                                                    | Sector (2014) - Provide the sector (2014) - Private (2014) - Private (2014)     Sector (2014) - Private (2014)     Sector (2014) - Private (2014) |
| محتت تحصيل الرسوم الدراسية بالدراء العامة بالمداوس من خلال جمار لماط البيخ<br>(لا يقيل السداد النقدي القيل ملقط بطالبات مدل)                                                                                                    | علما أن سداد كامل الرسوم الدراسية المطلوبة من جميع الابناء ملتال القترة المذكورة اعلاه بمنحك<br>خصفا وقدره (1000) ألف زيال من كل طالب ومثلية عليه في المدارس ( ولا يشهل ذلك الطلبة الجدد )<br>وذلك وفق فبالات السداد الثالية.                                                                                                    |
| معند ۱۹۹۰ معلم المطلوب من متعلم المدارس لدى الملك العدري الوطلين (المدري الملك العدري الوطلين ) المدري الوطلين المدري المحالين المدري المحالين المحالين المحالين المدري المحالين المحالين المحالين المحالين المحالين المحالين المحالين المحالين المحالين |                                                                                                    |
| مروة إسار مورة إسار مورة إسار مورة إسار التحويل البلخي على 🔕 ( ١٩٢٢/١٥٠١ - ١٩٢٥٥)                                                                                                    | الرسوم الدراسية خارج الجامعة                                                                                                    |
| statist aloud que laure necesionischools.edu se uniscalat que que                                                                                                    | المرحــــــــــة قبل الخصم بعد الخصم                                                                                                    |
| Ratio Chilling (                                                                                                    | الروضــــة 20,000 19,000                                                                                                    |
| ن نيا كد على شرورة إكمال سداد الجزء المثبقي من الرسوم الدر اسية قبل بداية العام الدر اسي بأسبوعين                                                                                                    | الابتدائيــة 23,000 24,000                                                                                                    |
| ي مدورة إرسال معردة إرسال التحويل بالطرق المخضرة أعلاه متى لا تتأخر إلمام معاملة تأكيد السداد .                                                                                                    | المتوسطة 25,000 24,000                                                                                                    |
| والمزيد من الاستقسار يمكنكم التواصل مع إدارة المدارس المالية .                                                                                                    | الثـانويــة 27,000 27,000                                                                                                    |
| (0505327747 وأ م594855639 أو عبر الواتساب على الرقم 6594855639 أو 103-8605884 هاتف                                                                                                    | للرحاطة تم زيادة الرسوم الدراسية للعام 144هـ<br>شمة 1900 لكا، مرحلة دراسية.                                                                                                    |
|                                                                                                    |                                                                                                    |

 سيتم الانتقال إلى صفحة التسجيل والقبول. يرجى قراءة آلية السداد والشروط والأحكام ومن ثم النقر على زر "التسجيل الإلكتروني" في أسفل الصفحة.

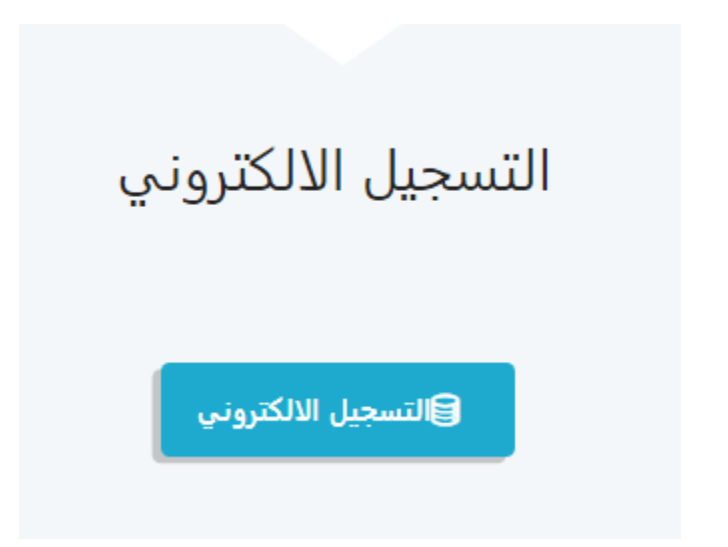

- 🖌 الشروط والأحكام:
- يتم كتابة رقم الهوية/ الإقامة في مربع النص ومن ثم اختيار مربع قمت بقراءة التعليمات واوافق على الشروط،
   وللاطلاع عليها اضغط على زر الشروط والاحكام.

|                 | <sup>أهلا بك في</sup><br>التسجيل الإلكتروني                                                                                                    |
|-----------------|----------------------------------------------------------------------------------------------------|
| 6/1             | الشروط والاحكام                                                                                                    |
| لاستمارة لرفعها | عزيزي ولي الأصر<br>سوف يستغرق تعبثة استمارة التسجيل حوالي 10 دقائق. ننصح بتجهيز المستندات الخاصة بالطالب بصيغة إلكترونية قبل البدء بتعبئة ا<br>على الموقع. |
|                 | رقم هویة / اقامة ولی الامر                                                                                                    |
|                 | <ul> <li>قمت بقراءة التعليمات وأوافق على الشروط</li> </ul>                                                                                                 |
|                 | الشروط والاحكام التالى                                                                                                    |

- < التحقق من الهوية: ◄
- إذا كان لك ابناء بالمدارس سوف تصلك رسالة برمز تحقق على الرقم المسجل بنظام المدارس.

|     | <sup>أهلابك في</sup><br>التسجيل الإلكتروني |
|-----|--------------------------------------------|
| 6/2 | التحقق من الهوية                           |
|     | رفم الهوية 2464586920                      |
|     | تنبیه<br>رمز التحقق<br>م                   |
|     | السابق التالي                              |
|     |                                            |

 وفي حال لم يكن لك أبناء، قم بإدخال رقم الجوال الخاص بك بالصيغة الدولية 966501273145 ليصلك عليه رمز التحقق.

| 6/2 | التحقق من الهوية                           |
|-----|--------------------------------------------|
|     | رقم الهوية 2489512653                      |
|     | الجوال<br>966550000000<br>إرسال رمز التحقق |
|     | السابق                                     |

## 🖌 معلومات ولي الأمر:

قم بتحديث معلومات ولي الامر إذا كان لك ابناء بالمدارس، أو إدخال معلومات ولي الأمر اذا لم يكن لك ابناء بالمدارس

| 5/3 |                             | معلومات ولي الأمر                  |
|-----|-----------------------------|------------------------------------|
|     |                             | رقم الهوية 2489512653              |
|     | السم الثاني (بالعربي) *     | اسم ولى الأمر الأول (بالعربي) *    |
|     | اسم العائلة ليالمربي) *     | الاسم الثانث (بالمربي) *           |
|     | الاسم الثاني (بالإنجليزي) * | اسم ولی الآمر الآول (بالإنجابز). * |
|     | اسم المائلة (بالإنجليزي) "  | السم الثانت (بالإنجليزي) "         |
|     | المستوى التعليمي *          | منة القرابة *                      |
| ~   | <ul> <li>إدغر</li> </ul>    | الدتر                              |
|     | الدوال*<br>حمد محمد عمد     | Ecimpô *                           |
|     | c.ső lani.*                 | الديد الالخادفات. "                |

## 🖌 بيانات العنوان:

قم بإدخال معلومات العنوان (المسكن)، إذا لم يكن الحي في القائمة اختر اقرب حي لعنوانك.

|     | <sup>أهلا بك في</sup><br>التسجيل الإلكتروني |
|-----|---------------------------------------------|
| 6/4 | بيانات العنوان(المسكن)                      |
|     | رقم الهوية 2464586920                       |
| ~   | المدينة*<br>إختر<br>إختر                    |
|     |                                             |
|     | السابق                                      |
|     |                                             |

🖌 معلومات الطالب:

قم بإدخال معلومات الطالب المراد تسجيله

| 5 |                            |                              |                             | معلومات الطالب                      |
|---|----------------------------|------------------------------|-----------------------------|-------------------------------------|
|   | بية النهائية للطالب        | ة عند استخراج الشهادة الدراس | جواز السفر وهي المعتمدة     | البيانات المسجلة تكون مطابقة لا     |
|   |                            |                              |                             | رقم الهوية 2464586920               |
|   | اسم العائلة (بالعربي) *    | الاسم الثالث (بالعربي) *     | الاسم الثاني (بالعربي) *    | اسم الطالب/بـة الأول (بالعربي) *    |
|   | اسم العائلة (بالإنجليزي) * | الاسم الثالث (بالإنجليزي) *  | الاسم الثاني (بالإنجليزي) * | اسم الطائب/بـة الأول (بالإنجليزي) * |
|   |                            | الجنسية *                    |                             | رقم هوية الطالبـ/ ــة *             |

اختر

6/

- 🖌 بيانات التسجيل:
- قم بإدخال بيانات تسجيل الطالب ورفع الوثائق المطلوب حسب الصف المراد التسجيل به

| /6                                                                                         | لومات الطالب                                                                                                    |
|--------------------------------------------------------------------------------------------|----------------------------------------------------------------------------------------------------|
|                                                                                            | م الهوية 2464586920                                                                                                    |
|                                                                                            | لفرع *                                                                                                    |
|                                                                                            | إختر                                                                                                    |
|                                                                                            | سنة التسجيل الدراسية *                                                                                                    |
|                                                                                            | ✓ 2025- 2024                                                                                                    |
|                                                                                            | لفصل الدراسي *                                                                                                    |
|                                                                                            | القصل الأول                                                                                                    |
|                                                                                            | عف التسجيل *                                                                                                    |
|                                                                                            | لا يوجد                                                                                                    |
|                                                                                            | لنظام الدراسي *                                                                                                    |
|                                                                                            | *                                                                                                    |
|                                                                                            | وثائق الطالب                                                                                                    |
| صورة شخصية بطاقة التعريف الوظيفية<br>No file chosen Choose File No file chosen Choose File | شهادة الميلاد شهادة التطعيمات<br>No file chosen Choose File No file chosen Choose File<br>تواز السفر No file chosen Choose File No file chosen Choose File |
|                                                                                            |                                                                                                    |